# Termostato FCP programable y no programable para Fan Coil o PTAC

# Guía de inicio rápido

24-11482-00006 Rev. A Septiembre de 2021

#### Figura 1: Medidas de FCP, in. (mm) y disposición de la IU

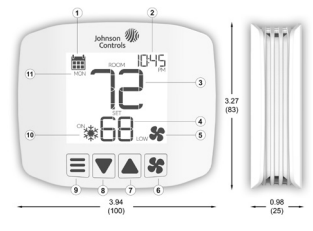

#### Tabla 1: Diseño de la IU

| Número | Descripción                    |
|--------|--------------------------------|
| 1      | Programa                       |
| 2      | Hora                           |
| 3      | Temperatura ambiente           |
| 4      | Punto de ajuste de temperatura |
| 5      | Velocidad del ventilador       |
| 6      | Ventilador                     |
| 7      | Abajo                          |
| 8      | Arriba                         |
| 9      | Modo                           |
| 10     | Estado de frío o calor         |
| 11     | Día                            |

# Piezas incluidas

- Un termostato FCP
- · Una Guía de inicio rápido
- · Cuatro tornillos de montaje
- Un tornillo de bloqueo
- · Siete cables terminales preinstalados
- · Una etiqueta de cable
- · Una batería tipo botón (se incluye solo con FCP-PA-701)
- · Una placa de marco

# Aplicaciones

El termostato FCP-NA-701 no programable, no conectado para Fan Coil (FCU) o para paquete terminal de aire acondicionado (PTAC), y el termostato FCP-PA-701 programable, no conectado para FCU o PTAC es compatible con la mayoría de equipos FCU o PTAC de 24 VCA.

En la lista siguiente se muestran las configuraciones compatibles del equipo:

- · 2 tuberías con ventilador de 3 velocidades
- · 4 tuberías con ventilador de 3 velocidades
- · PTAC convencional
- · PTAC con bomba de calor, con o sin calor auxiliar

# Cumplimiento de emisiones en América del norte

# Estados Unidos

Este equipo ha sido probado y cumple con los limites de un dispositivo digital de Clase B, de acuerdo con la Sección 15 del Reglamento de la FCC. Estos limites estant diseñados para brindar una protección razonable frente a interferencias perjudiciales en instataciones domásticas. Este equipo genera, utiliza y puede irradiar energía de radiofrecuencia y, si no se instata y se utiliza de acuerdo con las instataciones podría o cascionar interferencias perjudiciales para las comunicaciones por radio. Sin embargo, no hay garantía de que no se produzcan interferencias en una instatación en partícular. Si este equipo cassiona interferencias perjudiciales para la recepción de radio o televisión, que puede determinarse al apagar y volver a enconder el equipo, se recomienda al usuario que interferencia reguinar de las inquientes maneras:

- Cambie la orientación o la posición de la antena receptora.
- Aumente la separación entre el equipo y el receptor.
- Conecte el equipo a una toma de corriente de un circuito diferente al que está conectado el receptor.
- Consulte al distribuidor o técnico de radio/televisión experimentado si requiere ayuda.

#### Canadá

CAN ICES-3(B)/NMB-3(B). This Class (B) digital apparatus meets all the requirements of the Canadian Interference-Causing Equipment Regulations.

Cet appareil numérique de la Classe (B) respecte toutes les exigences du Règlement sur le matériel brouilleur du Canada.

Advertencia: Todo cambio o toda modificación a esta unidad sin la aprobación explícita de la parte responsable del cumplimiento podría anular la autoridad del usuario para utilizar el equipo.

# ADVERTENCIA

# Riesgo de descarga eléctrica

Desconecte la fuente de alimentación antes de realizar las conexiones eléctricas. El contacto con componentes que poseen una tensión peligrosa puede producir descargas eléctricas y lesiones personales graves o la muerte.

# Montaje

El termostato FCP se puede montar directamente en la pared o en una caja de conexiones.

Para montar el termostato directamente en la pared, siga estos pasos:

- Para marcar los orificios de los tornillos, sostenga el alojamiento trasero del termostato contra la pared y use un lápiz para marcar ligeramente los orificios. Asegúrese de que el orificio central del alojamiento trasero se alinee con los cables de la pared.
- Perfore los orificios.
- 3. Opcional: introduzca anclajes para yeso en los orificios.
- Use los tornillos suministrados para fijar el alojamiento trasero a la pared. Observe la figura 2.
- 5. Conecte los cables a la parte delantera del termostato en función del equipo. Consulte Cableado para ver los diagramas.
- Fije la parte delantera del termostato al alojamiento trasero. Observe la figura 3.
- 7. Opcional: inserte el tornillo de bloqueo. Observe la figura 3.

#### Figura 2: Montaje del alojamiento trasero en la pared

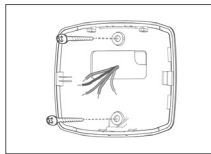

#### Figura 3: Fijación del alojamiento delantero al trasero

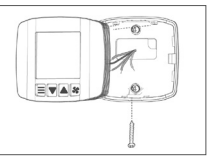

Para montar el termostato en una caja de conexiones, siga estos pasos:

- 1. Tire de los cables a través del orificio de la caja de conexiones.
- Introduzca el tornillo suministrado en el orificio de tornillo superior de la caja de conexiones. Apriete el tornillo hasta que sobresalga de 2 mm a 3 mm (0.07 in, a 0.12 in.).
- Coloque el orificio del tornillo superior de la placa de ajuste sobre el tornillo parcialmente introducido en la caja de conexiones, a continuación, tire de los cables a través de la abertura de la placa de ajuste.
- 4. Deslice la placa de ajuste hacia abajo para engancharla en el tornillo. Observe la figura 4.
- Coloque el aloiamiento trasero en la abertura de la placa de terminación.
- Use los tornillos suministrados para fijar el alojamiento trasero a la placa de terminación. El tornillo inferior se une a la caja de conexiones. Observe la figura 5.
- 7. Conecte los cables a la parte delantera del termostato en función del equipo. Consulte Cableado para ver los diagramas.
- 8. Fije la parte delantera del termostato a la placa de terminación. Observe la figura 6.
- 9. Opcional: inserte el tornillo de bloqueo.

Figura 4: Fijación de la placa del marco a la caja de conexiones

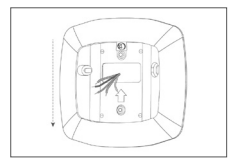

Figura 5: Fijación del alojamiento trasero a la placa del marco

Figura 6: Fijación del alojamiento delantero al trasero

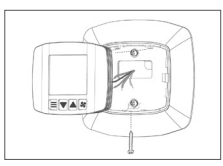

# Cableado

## Figura 7: Unidad fan coil de 2 tubos

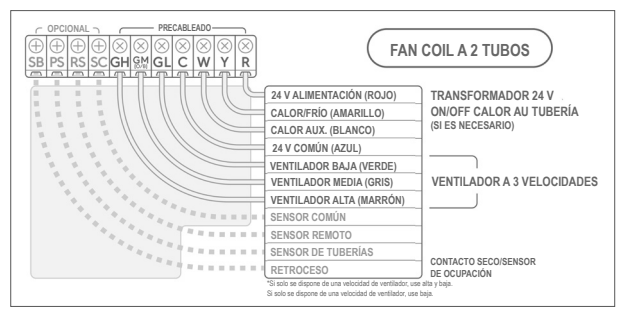

## Figura 8: Unidad fan coil de 4 tubos

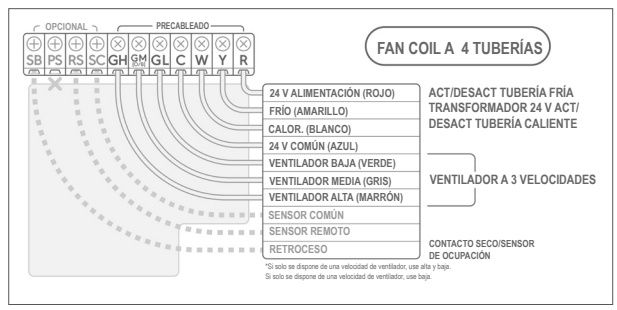

## Figura 9: PTAC convencional

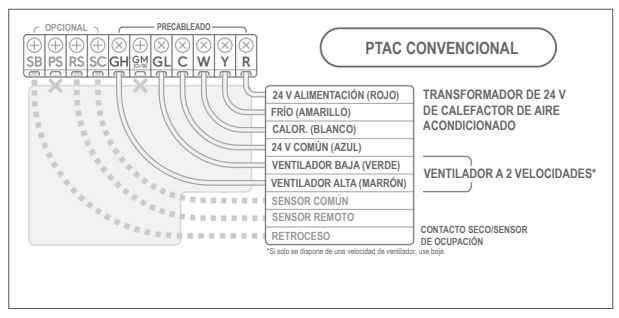

#### Figura 10: PTAC con bomba de calor

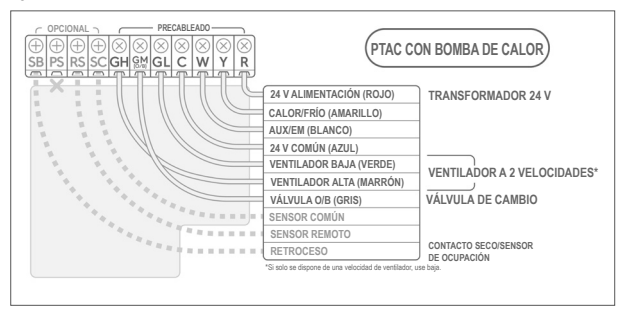

# Configuración y ajustes

# Perfiles de configuración predeterminada

El termostato FCP incluye 20 perfiles de configuración predeterminados. Puede usar esos perfiles para la configuración rápida de ajustes esenciales, como tipo de sistema, sensor remoto o sensor de tuberías.

La pantalla del termostato muestra el menú de configuración predeterminada en el primer arranque o tras un restablecimiento de fábrica. Para seleccionar un perfil de configuración, use las teclas **Arriba o Abajo** para desplazarse por los perfiles, a continuación presione **Mode** para confirmar la selección. En la Tabla 2 se enumeran los perfiles de configuración predeterminados.

| Tabla 2: Perfiles | de configurad | ión predeterminada |
|-------------------|---------------|--------------------|
|-------------------|---------------|--------------------|

| N°<br>perfil | Sensor<br>remoto | Sensor<br>de tu-<br>berías | Tipo de<br>sistema | FCU<br>de 2<br>tubos<br>con<br>calor<br>aux. | Modos<br>disponibles:<br>1: solo calor<br>2: solo frio<br>3: calor y frío con<br>automático<br>4: calor y frío sin<br>automático | Tipo<br>de<br>válvu-<br>la HP | Ubicación<br>del sensor<br>remoto:<br>0: en la<br>sala<br>1: en el<br>conducto | Estado de<br>tubería -<br>calendario | Estado<br>de<br>tubería:<br>0: calor<br>1: frío | Número<br>de velo-<br>cidades<br>del venti-<br>lador |
|--------------|------------------|----------------------------|--------------------|----------------------------------------------|----------------------------------------------------------------------------------------------------|-------------------------------|--------------------------------------------------------------------------------|--------------------------------------|-------------------------------------------------|------------------------------------------------------|
| 1            | Sí               | Sí                         | FCU de 2 tubos     | Sí                                           | 3                                                                                                    | -                             | 0                                                                              | Desactivado                          | -                                               | 3                                                    |
| 2            | Sí               | Sí                         | FCU de 2 tubos     | Sí                                           | 3                                                                                                    | -                             | 1                                                                              | Desactivado                          | -                                               | 3                                                    |
| 3            | Sí               | Sí                         | FCU de 2 tubos     | No                                           | 4                                                                                                    | -                             | 0                                                                              | Desactivado                          | -                                               | 3                                                    |
| 4            | Sí               | Sí                         | FCU de 2 tubos     | No                                           | 4                                                                                                    | -                             | 1                                                                              | Desactivado                          | -                                               | 3                                                    |
| 5            | Sí               | No                         | FCU de 2 tubos     | Sí                                           | 3                                                                                                    | -                             | 0                                                                              | Activado                             | -                                               | 3                                                    |
| 6            | Sí               | No                         | FCU de 2 tubos     | Sí                                           | 3                                                                                                    | -                             | 1                                                                              | Activado                             | -                                               | 3                                                    |
| 7            | Sí               | No                         | FCU de 2 tubos     | No                                           | 4                                                                                                    | -                             | 0                                                                              | Activado                             | -                                               | 3                                                    |
| 8            | Sí               | No                         | FCU de 2 tubos     | No                                           | 4                                                                                                    | -                             | 1                                                                              | Activado                             | -                                               | 3                                                    |
| 9            | No               | Sí                         | FCU de 2 tubos     | Sí                                           | 3                                                                                                    | -                             | -                                                                              | Desactivado                          | -                                               | 3                                                    |
| 10           | No               | Sí                         | FCU de 2 tubos     | No                                           | 4                                                                                                    | -                             | -                                                                              | Desactivado                          | -                                               | 3                                                    |
| 11           | No               | No                         | FCU de 2 tubos     | Sí                                           | 3                                                                                                    | -                             | -                                                                              | Activado                             | -                                               | 3                                                    |
| 12           | No               | No                         | FCU de 2 tubos     | No                                           | 4                                                                                                    | -                             | -                                                                              | Activado                             | -                                               | 3                                                    |
| 13           | No               | No                         | FCU de 2 tubos     | No                                           | 4                                                                                                    | -                             | -                                                                              | Desactivado                          | 0                                               | 3                                                    |
| 14           | No               | No                         | FCU de 2 tubos     | No                                           | 4                                                                                                    | -                             | -                                                                              | Desactivado                          | 1                                               | 3                                                    |
| 15           | Sí               | No                         | FCU de 4 tubos     | -                                            | 3                                                                                                    | -                             | 0                                                                              | -                                    | -                                               | 3                                                    |
| 16           | Sí               | No                         | FCU de 4 tubos     | -                                            | 3                                                                                                    | -                             | 1                                                                              | -                                    | -                                               | 3                                                    |
| 17           | No               | No                         | FCU de 4 tubos     | -                                            | 3                                                                                                    | -                             | -                                                                              | -                                    | -                                               | 3                                                    |
| 18           | No               | No                         | HP                 | -                                            | 3                                                                                                    | 0                             | -                                                                              | -                                    | -                                               | 2                                                    |
| 19           | No               | No                         | HP                 | -                                            | 3                                                                                                    | В                             | -                                                                              | -                                    | -                                               | 2                                                    |
| 20           | No               | No                         | H-C                | -                                            | 3                                                                                                    | -                             | -                                                                              | -                                    | -                                               | 2                                                    |

# Combinaciones de teclas

En la tabla siguiente se indican las combinaciones de teclas que permiten acceder a menús o funciones. También se muestran los modos para los que se pueden aplicar esas combinaciones de teclas.

# Tabla 3: Combinaciones de teclas

| Menú o función                                    | Aplicable en el modo                                                                    | Combinación de teclas                            |
|---------------------------------------------------|-----------------------------------------------------------------------------------------|--------------------------------------------------|
| Menú de configuración avanzada                    | Modo DESACTIVACIÓN                                                                      | Modo + ventilador durante 5 segundos             |
| Menú de programación de acceso                    | Modo DESACTIVACIÓN, cuando<br>se activa la programación en la<br>configuración avanzada | Modo + Arriba durante 5 segundos                 |
| Selección de estado de tubería (calor/frío)       | Modo DESACTIVACIÓN y tipo<br>de sistema = FC de 2 tubos                                 | Ventilador + Arriba durante 5 segundos           |
| Restablecimiento de fábrica                       | Modo DESACTIVACIÓN                                                                      | Modo + ventilador + Arriba durante 5<br>segundos |
| Alternar bloqueo/desbloqueo del teclado           | Modos CALOR y FRÍO                                                                      | Modo + Arriba + Abajo durante 10 segundos        |
| Conmutación CALOR EMER                            | Modo CALOR                                                                              | Modo + Abajo durante 5 segundos                  |
| Activar/desactivar modo desocupado<br>manualmente | Modos CALOR y FRÍO                                                                      | Modo durante 5 segundos                          |

# Modo de control

El termostato FCP admite los siguientes modos de control: Tabla 4: Modos disponibles de FCP

| Tipo de sistema            |                                           |                                |                              | Modos de control cuando<br>funciona el termostato |              |     | Opciones de modo<br>disponibles en la ajustes<br>avanzada |                          |                          |
|----------------------------|-------------------------------------------|--------------------------------|------------------------------|---------------------------------------------------|--------------|-----|-----------------------------------------------------------|--------------------------|--------------------------|
|                            | FCU de<br>2 tubos<br>con<br>calor<br>aux. | Sensor<br>de tubo<br>instalado | estado del sensor de<br>tubo | Solo<br>calor                                     | Solo<br>frío | Off | Auto                                                      | Calor y frio<br>sin auto | Calor y frio<br>con auto |
| FCU de 2 tubos             | No                                        | No                             | Heat, selección manual       | Sí                                                | No           |     | No                                                        |                          | No                       |
| FCU de 2 tubos             | No                                        | No                             | Cool, selección manual       | No                                                | Sí           |     | No                                                        | ]                        | No                       |
| FCU de 2 tubos             | Sí                                        | No                             | Heat, selección manual       | Sí                                                | No           |     | Sí                                                        | ]                        | Sí                       |
| FCU de 2 tubos             | Sí                                        | No                             | Cool, selección manual       | Sí                                                | Sí           |     | Sí                                                        | ]                        | Sí                       |
| FCU de 2 tubos             | No                                        | Sí                             | Heat, auto selección         | Sí                                                | No           |     | No                                                        | 1                        | No                       |
| FCU de 2 tubos             | No                                        | Sí                             | Cool, auto selección         | No                                                | Sí           | Sí  | No                                                        | Sí                       | No                       |
| FCU de 2 tubos             | Sí                                        | Sí                             | Heat, auto selección         | Sí                                                | No           | 0.  | Sí                                                        | ] .                      | Sí                       |
| FCU de 2 tubos             | Sí                                        | Sí                             | Cool, auto selección         | Sí                                                | Sí           |     | Sí                                                        | ]                        | Sí                       |
| FCU de 4 tubos             | n/a                                       | n/a                            | n/a                          | Sí                                                | Sí           |     | Sí                                                        | ]                        | Sí                       |
| PTAC convencional          | n/a                                       | n/a                            | n/a                          | Sí                                                | Sí           |     | Sí                                                        | ]                        | Sí                       |
| PTAC con bomba de<br>calor | n/a                                       | n/a                            | n/a                          | Sí                                                | Sí           |     | Sí                                                        |                          | Sí                       |

Presione Modo para acceder al menú de modos de control. Presione Modo otra vez para seleccionar el modo de control que desee. No presione tecla alguna durante 2 segundos para confirmar un cambio.

## Modo de ejecución

Dependiendo de la configuración, el termostato funciona en uno de los modos siguientes:

- Retención: el modelo FCP-NA-701 siempre funciona en modo de retención. El modelo FCP-PA-701 funciona en modo de retención si no se activa el programa. El programa solo está disponible en el modelo FCP-PA-701.
- Programa: el termostato funciona en modo de programa si este se activa. El programa solo está disponible en el modelo FCP-PA-701.
- Desocupado: el termostato funciona en modo de cambio de ajuste de referencia o desactivación, dependiendo de la acción de desocupado que establezca.

#### Modo de ventilador

Dependiendo de su configuración, están disponibles los modos de ventilador siguientes:

- · 1 velocidad: baja
- 2 velocidades: baia v alta. Este es el valor predeterminado para PTAC convencional v PTAC con bomba de calor.
- 2 stociadades: baja, media y alta. Este es el valor predeterminado para FCU de 2 tubos y FCU de 4 tubos. No está disponible para PTAC convencional ni PTAC con bomba de calor.

Cuando la velocidad del ventilador se fija en baja, media o alta, este funciona continuamente a la velocidad seleccionada. Si el modo de ventilador se cambia a Auto, el ventilador se activa al requerirse calentamiento o refrigeración.

Para apagar el ventilador, pulse Modo y cambie el modo de control a OFF y asegúrese de que la velocidad del ventilador está ajustada en Auto.

#### Ventilador automático inteligente

Si el ventilador automático inteligente está activado, el terminal del ventilador cambia automáticamente a baja, media o alta, dependiendo de la diferencia entre la temperatura del aire y la temperatura fijada. Si el ventilador automático inteligente está desactivado, el terminal de ventilador automático utilizado para calentamiento o refigeración está siempre fijado en baja. La opción de ventilador automático inteligente es puede establecer mediante el ajuste de configuración de instalador.

#### Restablecimiento del modo de ventilador

Si se activa el tiempo de restablecimiento del modo de ventilador, el modo de ventilador se restablece a automático cuando transcurre dicho tiempo. El restablecimiento del modo de ventilador se puede activar y configurar mediante el ajuste de configuración del instalador.

Nota: El modo ventilador no es aplicable para el modelo sin ventilador FCP-PA-701-NF.

## Aiuste de la temperatura

Para cambiar la temperatura cuando el termostato está en modo de retención, presione la tecla Arriba o Abaio para regular el ajuste de referencia de temperatura. También puede anular la temperatura cuando el termostato esté en modo de programación. Para anular la temperatura presione la tecla Arriba o Abaio para regular el ajuste de referencia de temperatura. El termostato funciona con el nuevo aiuste de referencia hasta el siguiente periodo programado.

# Aiustes avanzados

Es posible modificar los ajustes de preferencias de usuario (UP, User Preference), los ajustes de configuración del sistema (SS, System Settings) y los ajustes de configuración del instalador (IS. Installer Settings) en el menú de ajustes avanzados. Para restaurar al menú de ajustes avanzados, siga estos pasos:

- 1. Presione Modo para fijar el modo de desactivación del termostato.
- Mantenga presionados Modo y Ventilador durante 5 segundos.

La primera pantalla del menú de ajustes avanzados muestra un resumen de la configuración del sistema. Presione las teclas Arriba y Abajo para desplazarse por el menú de ajustes avanzados y presione Modo para acceder a un submenú. Presione Ventilador para volver al menú anterior.

#### Desplazamiento por los aiustes de preferencias de usuario, aiustes de configuración del sistema y aiustes de configuración del instalador

- · Presione Modo para desplazarse por el menú y presione Arriba o Abajo para cambiar de opciones.
- Presione Modo para confirmar los cambios.
- · Presione Ventilador para retroceder en el menú, o presione Modo al final del menú para volver al menú de ajustes avanzados.

En las tablas siguientes se enumeran los ajustes de las preferencias de usuario y los de configuración del sistema. Para ver una descripción general de los elementos de ajuste de configuración del instalador, consulte Guía del usuario del Termostato FCP programable o no programable para Fan Coil o PTAC, LIT-2013635.

# Tabla 5: Ajustes de preferencias de usuario

| Opción de<br>menú | Descripción                                                | Opciones de ajuste                                                      | Predeterminado  |
|-------------------|------------------------------------------------------------|-------------------------------------------------------------------------|-----------------|
| 01                | Escala de temperaturas                                     | F: Fahrenheit                                                           | F               |
|                   |                                                            | C: Celsius                                                              |                 |
| 02                | Calibración de temperatura de usuario                      | Temperatura con valor de calibración. Desviación: +/- 3 °C (+/- 5,4 °F) | 0,0 °C (0,0 °F) |
| 03                | Calibración de temperatura - sensor remoto                 | Temperatura con valor de calibración. Desviación: +/- 3 °C (+/- 5,4 °F) | 0,0 °C (0,0 °F) |
| 04                | Calibración de temperatura – sensor de<br>tubería          | Temperatura con valor de calibración. Desviación: +/- 3 °C (+/- 5,4 °F) | 0,0 °C (0,0 °F) |
| 05                | Duración de retroiluminación encendida                     | 10 segundos, 30 segundos, siempre encendida                             | 10 segundos     |
| 06                | Nivel de brillo de retroiluminación                        | 20, 40, 60, 80, 100                                                     | 80              |
| 07                | Contenido de la pantalla                                   | 0: temperatura ambiente + temperatura ajustada                          | 0               |
|                   |                                                            | 1: solo temperatura ajustada                                            |                 |
|                   |                                                            | 2: solo temperatura ambiente                                            |                 |
| 08                | Formato de reloj                                           | 12: 12 horas                                                            | 12              |
|                   | (disponible solo en FCP-PA-701)                            | 24: 24 horas                                                            |                 |
| 09                | Horario de verano automático                               | Encendido: DST automático activado                                      | ACTIVADO        |
|                   | (disponible solo en FCP-PA-701)                            | DESACTIVADO: DST automático desactivado                                 |                 |
| 10                | Modo de programación                                       | ACTIVADO: programable                                                   | DESACTIVADO     |
|                   | (disponible solo en FCP-PA-701)                            | DESACTIVADO: manual                                                     |                 |
| 11                | Periodos por día                                           | 1, 2, 3, 4, 5, 6                                                        | 2               |
|                   | (disponible solo en FCP-PA-701)                            |                                                                         |                 |
| 12                | Use las temperaturas predeterminadas                       | ACTIVADO: utiliza las temperaturas predeterminadas                      | ACTIVADO        |
|                   | después del cambio de modo                                 | DESACTIVADO: utiliza la última temperatura de cada modo                 |                 |
| 13                | Temperatura ajustada en el modo de calor<br>predeterminado | 15,5 °C (60 °F) - Temp. ajust. calor máx.                               | 21 °C (70 °F)   |
| 14                | Temperatura ajustada en el modo de frío<br>predeterminado  | Temp. ajust. frío min 27 °C (80 °F)                                     | 23,5 °C (74 °F) |

# Tabla 6: Ajustes de configuración del sistema (parte 1 de 2)

| Opción de<br>menú | Descripción                                    | Opciones de ajuste                    | Predeterminado     |
|-------------------|------------------------------------------------|---------------------------------------|--------------------|
| 21                | Tipo de sistema                                | 2FCU: Unidad fan coil de 2 tubos      | 4FCU               |
|                   |                                                | 4FCU: Unidad fan coil de 4 tubos      |                    |
|                   |                                                | HP: bomba de calor                    |                    |
|                   |                                                | H-C: convencional (elección de horno) |                    |
| 22                | FCU de 2 tubos con calor aux. disponible       | Sí                                    | No                 |
|                   | (disponible solo si el tipo de sistema = 2FCU) | No                                    |                    |
| 23                | Modos disponibles                              | 2FCU sin calor aux.:                  | 2FCU sin aux.: 04  |
|                   |                                                | 04: calor y frío sin automático       | 2FCU con aux.: 03  |
|                   |                                                | 2FCU con calor aux.:                  | 4FCU, HP o H-C: 03 |
|                   |                                                | 03: calor y frío con automático       |                    |
|                   |                                                | 04: calor y frío sin automático       |                    |
|                   |                                                | 4FCU, HP o H-C:                       | 1                  |
|                   |                                                | 01: solo calor                        |                    |
|                   |                                                | 02: solo frío                         |                    |
|                   |                                                | 03: calor y frío con automático       |                    |
|                   |                                                | 04: calor y frío sin automático       |                    |
| 24                | Tipo de válvula HP                             | B: válvula B                          | В                  |
|                   | (no está disponible sin tipo de sistema = HP)  | O: válvula O                          |                    |
| 25                | Ubicación del sensor remoto                    | 0: en la sala                         | 0                  |
|                   |                                                | 1: en el conducto                     |                    |
| 26                | Tipo de sensor remoto                          | 0: tipo II                            | 0                  |
|                   |                                                | 1: tipo III                           |                    |
| 27                | Tipo de sensor de tuberías                     | 0: tipo II                            | 0                  |
|                   |                                                | 1: tipo III                           |                    |
|                   | 1                                              | 1                                     | 1                  |

#### Tabla 6: Ajustes de configuración del sistema (parte 2 de 2)

| Opción de<br>menú | Descripción                                                                                                    | Opciones de ajuste            | Predeterminado            |
|-------------------|----------------------------------------------------------------------------------------------------|-------------------------------|---------------------------|
| 28                | Estado de tubería- calendario                                                                                                    | ACTIVADO                      | DESACTIVADO               |
|                   |                                                                                                    | DESACTIVADO                   |                           |
| 29                | Una de calor a frio<br>(no está disponible si el estado de tubería – calendario =                                                        | 1 Mar a 31 May                | 15 Abr                    |
|                   | DESACTIVADO)                                                                                                    |                               |                           |
| 30                | Día de frío a calor                                                                                                    | 1 Sep a 30 Nov                | 15 Oct                    |
|                   | (no está disponible si el estado de tubería – calendario =<br>DESACTIVADO)                                                               |                               |                           |
| 31                | Estado de tubería                                                                                                    | 0: calor                      | 0                         |
|                   | (no está disponible si el tipo de sistema ≠ 2FCU o si<br>sensor de tuberías = verdadero si estado de tubería –<br>calendario = ACTIVADO) | 1: frío                       |                           |
| 32                | Umbral de calor a frío                                                                                                    | 10 °C a 22 °C (50 °F a 72 °F) | 16 °C (60 °F)             |
|                   | (no está disponible si el tipo de sistema ≠ 2FCU o si<br>sensor de tuberías = falso)                                                     |                               |                           |
| 33                | Umbral de frío a calor                                                                                                    | 13 °C a 32 °C (55 °F a 90 °F) | 27 °C (80 °F)             |
|                   | (no está disponible si el tipo de sistema ≠ 2FC o si sensor<br>de tuberías = falso)                                                      |                               |                           |
| 34                | Frecuencia de purga                                                                                                    | 0: Nunca                      | Con sensor de tuberías: 1 |
|                   | (no está disponible si el tipo de sistema ≠ 2FC o si sensor                                                                              | 1: 2 horas                    | Sin sensor de tuberías: 0 |
|                   | de tuberías = falso)                                                                                                    | 2: 24 horas                   |                           |

#### Modo programable (solo FCP-PA-701)

El modo programable solo está disponible en el modelo FCP-PA-701. En el menú del modo programable puede ajustar la hora, la fecha y programar el calor y el frio.

Para activar el modo programable, siga estos pasos:

- 1. Presione Modo para fijar el modo de desactivación del termostato.
- 2. Mantenga presionados Modo y Ventilador durante 5 segundos para acceder al menú de ajustes avanzados.
- Presione Arriba para desplazarse a ajustes de preferencias de usuario y presione Modo para acceder al menú.
- 4. Presione Modo para desplazarse a 10.
- 5. Use las teclas Arriba y Abajo para activar el modo programable y presione Modo para confirmar el cambio.

Para acceder al modo programable, presione Modo para ajustar el termostato en modo de desactivación, y mantenga presionados Modo y Arriba durante 5 segundos.

#### Ajuste de fecha y hora

Para ajustar la hora y la fecha, siga estos pasos:

- 1. En el modo programable, presione Modo para acceder al menú de ajuste de hora (Set Time).
- 2. En el menú de ajuste de hora, presione Modo para desplazarse por el menú y presione Arriba o Abajo para cambiar las opciones.
- 3. Después de cada cambio, presione Modo para confirmarlo.
- Después de establecer todas las opciones en el menú de ajuste de reloj (Set Clock), presione Modo para seguir ajustando el programa, o pulse Ventilador para salir del menú y volver a la pantalla inicial.

#### Ajuste del programa de calor y frío

Es posible programar un horario para hasta siete días consecutivos. Cada día puede constar de un máximo de seis periodos. Puede cambiar las horas de inicio de cada periodo en incrementos de 15 minutos.

Para ajustar el programa de calor y frío, haga lo siguiente:

- 1. En el modo programable, presione Arriba o Abajo para desplazarse al icono de calor y presione Modo para acceder al menú.
- 2. Presione Arriba o Abajo para seleccionar el día de la semana que desee programar y presione Modo para confirmar la selección.
- Presione Modo para desplazarse al ajuste siguiente y presione Arriba o Abajo para ajustar el periodo y la temperatura que desee. Repita este paso hasta fijar todos los ajustes de programa.
- 4. Presione Modo para guardar los ajustes y volver al menú de ajuste de programa (Set Sche).
- 5. Presione Arriba o Abajo para desplazarse al icono de frío y presione Modo para acceder al menú.
- 6. Repita los pasos 3 y 4 hasta fijar todos los ajustes de programa.

#### Sensor remoto

El resumen de configuración del sistema indica si hay un sensor remoto instalado. Acceda al menú de ajustes avanzados para ver el resumen de configuración del sistema.

Puede ajustar los valores de desviación de temperatura para calibrar la temperatura del sensor remoto.

Para calibrar el sensor remoto, siga estos pasos:

- 1. Presione Modo para fijar el modo de desactivación del termostato.
- 2. Mantenga presionados Modo y Ventilador durante 5 segundos para acceder al menú de ajustes avanzados.
- 3. Presione Arriba para desplazárse a ajustes de preferencias de usuario y presione Modo para acceder al menú.
- 4. Presione Modo para desplazarse a 03.
- 5. Use las teclas Arriba y Abajo para cambiar la opción y presione Modo para confirmar el cambio.
- 6. Presione Modo al final del menú de ajustes avanzados para volver a la pantalla inicial.

## Sensor de tuberías

El resumen de configuración del sistema indica si hay un sensor de tuberías instalado. Acceda al menú de ajustes avanzados para ver el resumen de configuración del sistema.

Puede ajustar los valores de desviación de temperatura para calibrar la temperatura del sensor de tuberías.

Para calibrar el sensor de tuberías, siga estos pasos:

- 1. Presione Modo para fijar el modo de desactivación del termostato.
- 2. Mantenga presionados Modo y Ventilador durante 5 segundos para acceder al menú de ajustes avanzados.
- Presione Arriba para desplazarse a ajustes de preferencias de usuario y presione Modo para acceder al menú.
- 4. Presione Modo para desplazarse a 04.
- 5. Use las teclas Arriba y Abajo para cambiar la opción y presione Modo para confirmar el cambio.
- 6. Presione Modo al final del menú de ajustes avanzados para volver a la pantalla inicial.

#### Solución de problemas

En la tabla siguiente se enumeran los errores más habituales.

Tabla 7: Errores habituales (parte 1 de 2)

| Código de error | Descripción                       | Solución                                                                                                    |
|-----------------|-----------------------------------|----------------------------------------------------------------------------------------------------|
| ER:01           | ERROR_AIR_<br>SENSOR_OPEN         | <ul> <li>Compruebe si el sensor de temperatura integrado está desconectado de la tarjeta de circuitos del termostato<br/>o si está dañado.</li> <li>Llame al servicio técnico.</li> </ul>                                                                                                    |
| ER:02           | ERROR_AIR_<br>SENSOR_SHORT        | Compruebe si el sensor de temperatura integrado tiene un cortocircuito o si está dañado.     Llame al servicio técnico.                                                                                                    |
| ER:03           | ERROR_AIR_<br>SENSOR_HI           | El sensor de temperatura integrado detectó una temperatura excesiva.<br>• Compruebe si el cableado del termostato está conectado correctamente al FCU o al PTAC.<br>• Llame al servicio técnico.                                                                                                    |
| ER:04           | ERROR_AIR_<br>SENSOR_LO           | El sensor de temperatura integrado detectó una temperatura insuficiente.<br>• Compruebe si el cableado del termostato está conectado correctamente al FCU o al PTAC.<br>• Liame al servicio técnico.                                                                                                    |
| ER:05           | ERROR_<br>REMOTE_<br>SENSOR_OPEN  | Verifique si el sensor de temperatura remoto está desconectado de los terminales RS y SC del termostato. En<br>caso afirmativo, vuelva a cabiear el sensor remoto de manera correcta, y apague y encienda el termostato.     Verifique si el sensor remoto funciona mal o está dañado.     Lame al servicio técnico.                                                                               |
| ER:06           | ERROR_<br>REMOTE_<br>SENSOR_SHORT | <ul> <li>Verifique el cableado del sensor de temporatura remoto y compruebe si hay un cortocicuito en los terminales<br/>RS y SC del termostato. En caso alimativo, vuelva a cablear el sensor remoto de manera correcta, y apague<br/>y encienda el termostato.</li> <li>Verifique si el sensor remoto funciona mal o está dañado.</li> <li>Liame al servicio técnico.</li> </ul>                 |
| ER:07           | ERROR_<br>REMOTE_<br>SENSOR_HI    | El sensor remoto detectó una temperatura excesiva.<br>• Compruebe si el cableado del termostato está conectado correctamente al FCU o al PTAC.<br>• Verifique si el sensor remoto está instalado correctamente en la sala o el conducto.<br>• Llame al servicio técnico.                                                                                                    |
| ER:08           | ERROR_<br>REMOTE_<br>SENSOR_LO    | El sensor remoto detectó una temperatura insuficiente.<br>• Compruebe si el cableado del termostato está conectado correctamente al FCU o al PTAC.<br>• Verifique si el sensor remoto está instalado correctamente en la sala o el conducto.<br>• Llame al servicio técnico.                                                                                                    |
| ER:09           | ERROR_PIPE_<br>SENSOR_OPEN        | <ul> <li>Verifique si el sensor de temperatura de tuberías está desconectado de los terminales PS y SC del<br/>termostato. En caso afirmativo, vuelva a cablear el sensor de tuberías de manera correcta y apague y<br/>encienda el termostato.</li> <li>Verifique si el sensor de tuberías funciona mal o está dañado.</li> <li>Llama el servicio técnico.</li> </ul>                             |
| ER:10           | ERROR_PIPE_<br>SENSOR_SHORT       | <ul> <li>Verifique el cableado del sensor de temperatura de tuberías y compruebe si hay un contocircuito en los<br/>terminales PS y SC del termostato. En caso afirmativo, vuelva a cablear el sensor de tuberías de manera<br/>correcta y apague y encienda el termostato.</li> <li>Verifique si el sensor de tuberías funciona mal o está dañado.</li> <li>Llame al servicio técnico.</li> </ul> |
| ER:11           | ERROR_PIPE_<br>SENSOR_HI          | El sensor de tuberías detectó una temperatura excesiva.<br>• Verifique si el sensor de tuberías está instalado correctamente en el tubo.<br>• Llame al servició tecnico.                                                                                                    |

#### Tabla 7: Errores habituales (parte 2 de 2)

| ER:12 | ERROR_PIPE_<br>SENSOR_LO | El sensor de tuberías detectó una temperatura insuficiente.<br>• Verifique si el sensor de tuberías está instalado correctamente en el tubo.<br>• Liame al servicio técnico. |
|-------|--------------------------|----------------------------------------------------------------------------------------------------|
|-------|--------------------------|----------------------------------------------------------------------------------------------------|

# Especificaciones técnicas

## Tabla 8: Especificaciones técnicas de FCP

| Especificación                     |                                    | Descripción                                                                                                    |                                                                                                    |  |  |
|------------------------------------|------------------------------------|----------------------------------------------------------------------------------------------------|----------------------------------------------------------------------------------------------------|--|--|
| Modelos                            |                                    | programable: FCP-NA-701-N, FCP-NA-701<br>ogramable: FCP-PA-701-N, FCP-PA-701-B                                                | -В                                                                                                    |  |  |
| Requisitos de alimentación         |                                    | 20 VCA a 30 VCA, 60 Hz, máx. 3 A (3 VA a 24 V nominales)                                                                      |                                                                                                    |  |  |
| Rango de salida                    | Salidas de válvula y<br>ventilador | 1 A máximo por cada canal de relé<br>(Combinación máx. de relés activados: 3 relés), 20 VCA a 30 VCA                          |                                                                                                    |  |  |
| Entradas analógicas                | Sensor remoto                      | nsor NTC 10 K ohmios a 25 °C (77°F)                                                                                           |                                                                                                    |  |  |
|                                    | Sensor de tuberías                 | Sensor NTC 10 K ohmios a 25 °C (77°F)                                                                                         |                                                                                                    |  |  |
|                                    | Retroceso                          | Switch de contacto seco NC/NA                                                                                                 |                                                                                                    |  |  |
| Tipo de sensor de temperatura loca | el                                 | nsor de temperatura NTC, precisión de ±0,6                                                                                    | i °C (±1 °F) a 25 °C (77 °F)                                                                                     |  |  |
| Tipo de sensor de temperatura rem  | oto                                | nsor de temperatura NTC, precisión de ±1,2                                                                                    | °C (±2 °F) a 21 °C (70 °F)                                                                                       |  |  |
| Tamaño del cable                   |                                    | AWG (30,5 m [100 pies] máximo) a 24 AWG                                                                                       | G (11 m [36 pies] máximo)                                                                                        |  |  |
| Rango de ajustes de temperatura    | Modo calor                         | C a 32 °C (45 °F a 90 °F)                                                                                                    |                                                                                                    |  |  |
|                                    | Modo frío                          | °C a 35 °C (60 °F a 95 °F)                                                                                                    |                                                                                                    |  |  |
| Precisión                          | Sensor de<br>temperatura local     | -0,6 °C (± 1 °F)                                                                                                    |                                                                                                    |  |  |
|                                    | Sensor de<br>temperatura remoto    | ± 1,2 °C (± 2 °F) a 21 °C (70 °F)                                                                                             |                                                                                                    |  |  |
|                                    | Sensor de tuberías<br>remoto       | °C (± 5 °F)                                                                                                    |                                                                                                    |  |  |
| Banda muerta                       |                                    | C a 3 °C (2 °F a 5 °F)                                                                                                    |                                                                                                    |  |  |
| Condiciones ambientales            | Funcionamiento                     | -10 °C a 50 °C (14 °F a 122 °F); 5% HR a 90% HR, sin condensación                                                             |                                                                                                    |  |  |
|                                    | Almacenamiento                     | °C a 60 °C (-4 °F a 140 °F); 5% HR a 90%                                                                                      | HR, sin condensación                                                                                             |  |  |
| Medios de desconexión              |                                    | o 1B                                                                                                    |                                                                                                    |  |  |
| Grado de contaminación             |                                    |                                                                                                    |                                                                                                    |  |  |
| Voltaje impulsivo nominal          |                                    | 330 V                                                                                                    |                                                                                                    |  |  |
| Acción automática                  |                                    | 100.000 ciclos                                                                                                    |                                                                                                    |  |  |
| Valores nominales de suministro y  | carga                              | VCA a 30 VCA                                                                                                    |                                                                                                    |  |  |
| Medidas Al x An x F                |                                    | 83 mm x 100 mm x 25 mm (3,27 x 3,94 x 0,98 in)                                                                                |                                                                                                    |  |  |
| Peso de envio                      |                                    | Producto con embelaje y accesorios: 285 g (10,1 oz)<br>Solo termostato: 138 g (4,9 oz)<br>Placa de terminación: 33 g (1,2 oz) |                                                                                                    |  |  |
| Cumplimiento de la normativa       |                                    | Inclusión en ETL/ETL, Norma<br>CONFORME CON UL STD. 60<br>CERTIFICACIÓN DE CSA ST<br>COMO CERTIFICACIÓN DE MEXICO             | Oficial Mexicana (NOM)<br>730-1 & 60730-2-9<br>D. E60730-1 & E60730-2-9<br>NOM-001-SCFI-2018 & NOM-024-SCFI-2013 |  |  |

#### Garantía de producto

Este producto está cubierto por una garantía limitada, cuyos detalles se pueden consultar en <u>www.johnsoncontrols.com/buildingswarranty</u>.

## Información de contacto

Póngase en contacto con la oficina local: www.johnsoncontrols.com/locations

Contacte con Johnson Controls: www.johnsoncontrols.com/contact-us

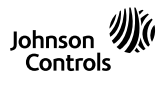

Building Technologies & Solutions Sede: Miwaukee, Wisconsin; EE.UU. Sucursales principales durades del mundo © Copyright 2021 Johnson Controls. Las especificaciones y la información son vigentes a la fecha de publicación y está nugles a camitós sin previo avico.